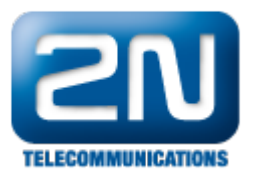

## Nemohu se připojit ke konfiguračnímu rozhraní 2N® OfficeRoute

Změnil jsem IP adresu zařízení a nemohu se ze svého prohlížeče připojit na novou IP adresu.

- Pokud používáte DHCP server 2N<sup>®</sup> OfficeRoute, musíte změnit nastavení serveru.
  - Připojte 2N<sup>®</sup> OfficeRoute přímo do ethernet portu na Vašem PC.
  - Změňte síťové nastavení nepoužívat DHCP nastavte IP adresu Vašeho PC podle podsítě Vašeho 2N<sup>®</sup> OfficeRoute. Například: Nastavil jste novou IP adresu na 2N<sup>®</sup> OfficeRoute 192.168.200.1. Nastavte IP adresu Vašeho PC na 192.168.200.2
  - Otevřete webový prohlížeč a zadejte 192.168.200.1
  - Zalogujte se do 2N OfficeRoute jako Admin.
  - Jděte do Network DHCP server a změňte nastavení (začínající a konečnou adresu, vlastnosti routeru a DNS) podle toho, jak jste nastavili novou IP adresu 2N<sup>®</sup> OfficeRoute. Změňte nastavení na Vašem PC.
  - •
- Pokud nepoužíváte DHCP server ve 2N<sup>®</sup> OfficeRoute, nastavte IP adresu Vašeho PC podle podsítě nové IP ٠ adresy 2N<sup>®</sup> OfficeRoute - stejný příklad s IP adresami jako u použití DHCP serveru.

Další informace:

2N<sup>®</sup> OfficeRoute (oficiální stránky 2N)